بیمارستان شهید مدرس

زهرا دین پژوه

کارشناس کتابداری پزشکی

ZAHRA.DINPAJUH@GMAIL.COM

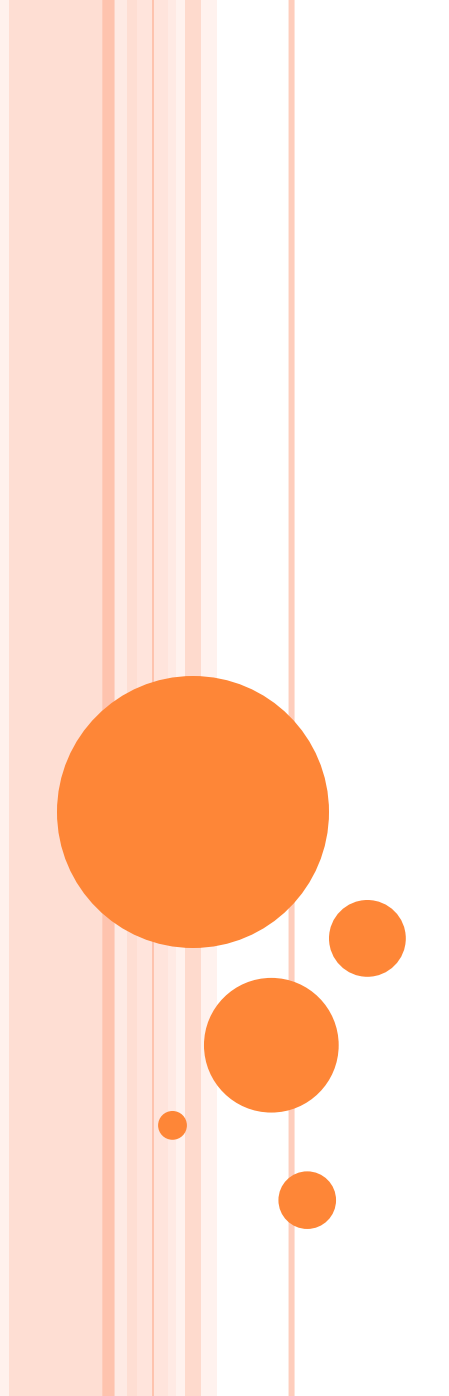

# Pub med

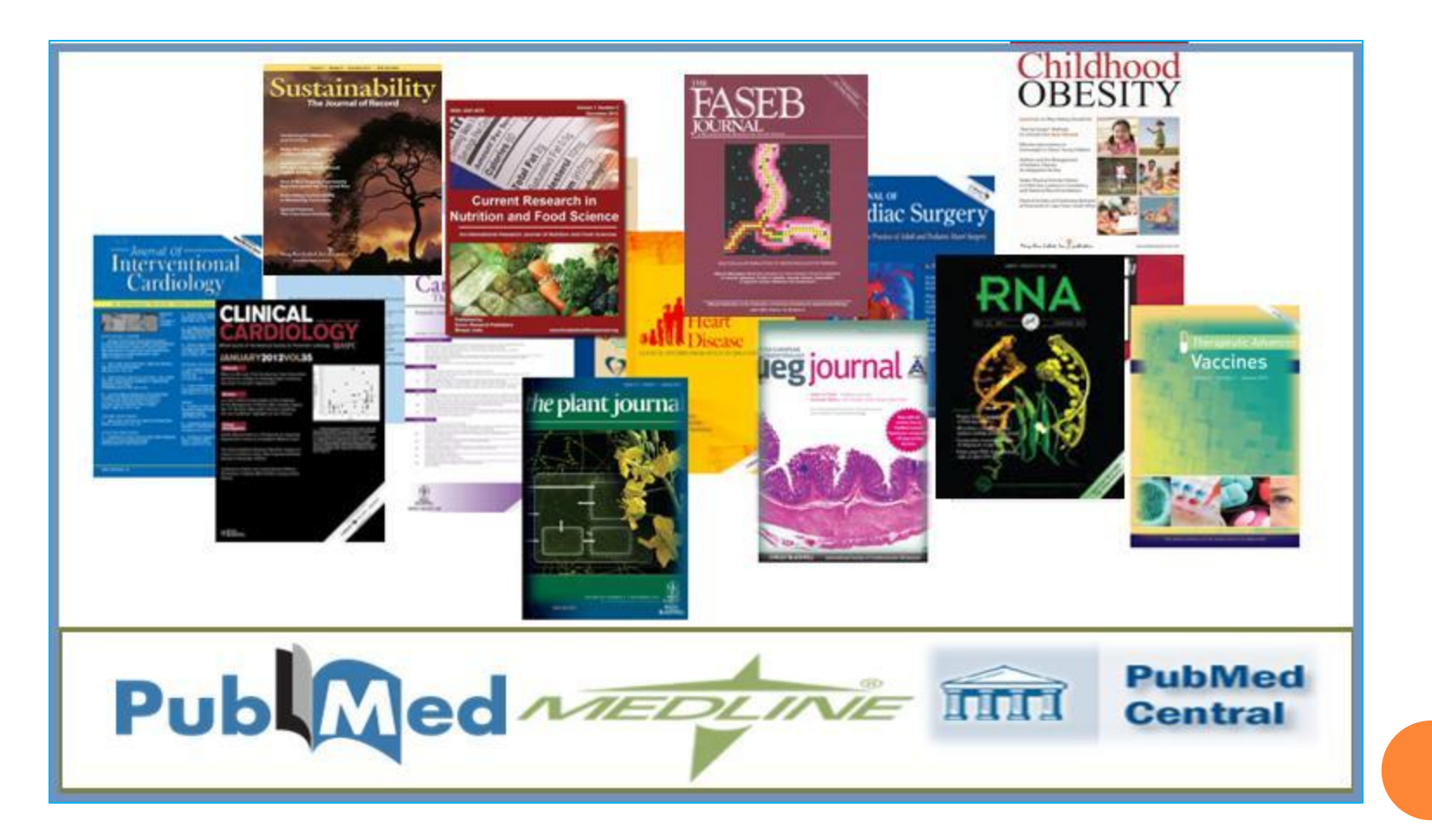

### PUBMED

یاب مد یک پایگاہ اطلاعاتی آنلاین رایگان است که توسط مرکز ملی اطلاعات بیوتکنولوژی آمریکا در کتابخانه ملی پزشکی آمریکا به وجود امده است. این منبع مهم دارای بیش از ۲۱ میلیون مدرک از آمریکا و بیش از ۷۰ کشور جهان در مورد متون زیست پزشکی مدلاین می باشد. با توجه به اینکه هزینه اشتراک مدلاین زیاد بوده و امکان بهره مندی از آن برای افراد و سازمان ها وجود نداشت کتابخانه ملی یزشکی آمریکا اقدام به ایجاد موتور جستجوی رایگان پاب مد نمود که در واقع دسترسی به محتوای مدلاین را امکان پذیر می کند . پوشش این پایگاه از نظر تاریخ به ۱۹۵۵ بر می گردد. و از لینک زیر قابل دسترس می باشد. روش دسترسی

۱. لینک مستقیم www.pubmed.gov

<u>http://www.ncbi.nlm.nih.gov/pubmed</u> . لينک غيرمستقيم.

انواع جستجو در پاب مد

#### **BASIC SEARCH**

√جستجوی ساده

### Advanced search → جستجوى پیشرفته

MESH DATABASES

√جستجو از طريق

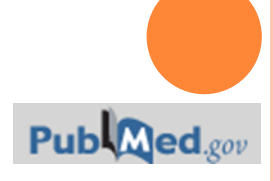

# Basic search

### در جستجوی ساده میتوان از امکان AUTOSUGGESTION به منظور تسهیل و تسریع در جستجوی کلیدواژه مورد استفاده نمود.

| S NCBI Resources 🕑 How To 🕑                                      |                        | <u>zah</u> |
|------------------------------------------------------------------|------------------------|------------|
| Publed.gov PubMed                                                | pain                   | 0          |
| US National Library of Medicine<br>National Institutes of Health | back pain              |            |
|                                                                  | low back pain          |            |
| But                                                              | chronic pain           |            |
| Pub                                                              | neuropathic pain       |            |
| PubMe                                                            | pain management        |            |
| MEDLI                                                            | pain syndrome          | 2          |
|                                                                  | neck pain              | k          |
|                                                                  | regional pain          | e          |
|                                                                  | abdominal pain         |            |
|                                                                  | cancer pain            |            |
| Using PubMed                                                     | postoperative pain     |            |
| PubMed Quick Start Guide                                         | regional pain syndrome |            |
|                                                                  | complex regional pain  |            |
| Full Text Articles                                               | pain treatment         |            |
| PubMed FAQs                                                      | chest pain             |            |
| PubMed Tutorials                                                 | pelvic pain            |            |
|                                                                  | pain physical          |            |
| New and Noteworthy                                               | patellofemoral pain    |            |
|                                                                  | shoulder pain          |            |
|                                                                  | knee pain              |            |
|                                                                  | Τ                      | urn off    |

یر کاربرد ترین نشانه های فیلد

Affiliation [AD] Issue [IP] Place of Publication [PL] All Fields [ALL] Journal Title [TA] Publication Date [DP] Author [AU] Language [LA] Publication Type [PT] Corporate Author [CN] Last Author [LASTAU] Publisher Identifier [AID] Secondary Source ID [SI] Entrez Date [EDAT] MeSH Date [MHDA] Filter [FILTER] MeSH Major Topic [MAJR] Subset [SB] First Author Name [1AU] MeSH Subheadings [SH] Substance Name [NM] Full Author Name [FAU] MeSH Terms [MH] Text Words [TW] Grant Number [GR] NLM Unique ID [JID] Title [TI] Other Term [OT] Title/Abstract [TIAB] Investigator [IR] Personal Name as <u>Subject [PS]</u> Transliterated Title [TT] Pharmacologic Action MeSH Terms [PA] Volume [VI]

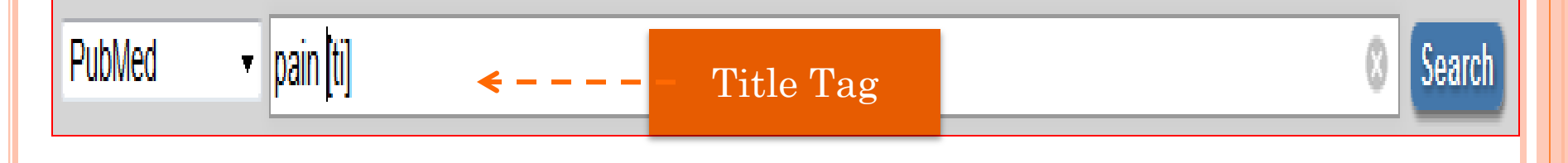

| PubMed   | spipal cord injury                                                                                                    |
|----------|----------------------------------------------------------------------------------------------------|
| . abiiea | Create RSS Create alert Advanced                                                                                                    |
| Sumn     | mary - 20 per page - Sort by Most Recent - Send to:                                                                                                    |
| Sear     | rch results                                                                                                    |
| Items    | s: 1 to 20 of 56692 <                                                                                                    |
|          |                                                                                                    |
| E r      | miR-381 Regulates Neural Stem Cell Proliferation and Differentiation via Regulating Hest Expression                                                                                                    |
| 1. g     | Shi X, Yan C, Liu B, Yang C, Nie X, Wang X, Zheng J, Wang Y, Zhu Y.<br>PLoS One. 2015 Oct 2;10(10):e0138973. doi: 10.1371/journal.pone.0138973. e<br>PMID: 26431046<br>Similar articles                                                                                                    |
|          | Characterization of the Leukocyte Response in Acute Vocal Fold Injury                                                                                                    |
| 2        | King SN, Cuille I. Thibeault SI                                                                                                    |
| ~~ r     | NING SN, Guille J, Thibeault SL.<br>PLoS One, 2015 Oct 2:10/10):e0139260, doi: 10.1371/journal.none.0139260, eCollection 2015                                                                                                    |
| F        | PMID: 26430970                                                                                                    |
|          | MID: 20430370                                                                                                    |
| F        | PubMed Versional cord injury" [ti]                                                                                                    |
|          | Summary - 20 per page - Sort by Most Recent - Send                                                                                                    |
|          | Search results                                                                                                    |
|          | Items: 1 to 20 of 14093         << First < Prev Page 1 of 705 Next > 1                                                                                                    |
|          | <ul> <li>Function of the nucleus accumbens in motor control during recovery after spinal cord injury.</li> <li>Sawada M, Kato K, Kunieda T, Mikuni N, Miyamoto S, Onoe H, Isa T, Nishimura Y.<br/>Science. 2015 Oct 2;350(6256):98-101. doi: 10.1126/science.aab3825. Epub 2015 Oct 1.<br/>PMID: 26430122<br/>Similar articles</li> </ul> |
|          | <ul> <li>Long term study of deoxyribozyme administration to XT-1 mRNA promotes corticospinal tract</li> <li>regeneration and improves behavioral outcome after spinal cord injury.</li> </ul>                                                                                                    |
|          | Koenig B. Pape D. Chao, O. Bauer J. Grimpe B.                                                                                                    |
|          |                                                                                                    |

### **Advanced search**

امكانات جستجوى پيشرفته

۱.واژه مورد نظر را میتوان به فیلد های خاصی مانند (ژورنال، کتاب، ناشرو...) محدود کرد.

- ۲.جهت ترکیب چندواژه از عملگرهای بولین(NOT،OR،AND)میتوان استفاده کرد.
- ۳.کیدواژه را می توان به historyاضافه کرد تا در صورت نیاز مجدد از آن در جستجوی ترکیبی استفاده کرد.
  - index list می توان استفاده کرد.

### ADVANCED SEARCH

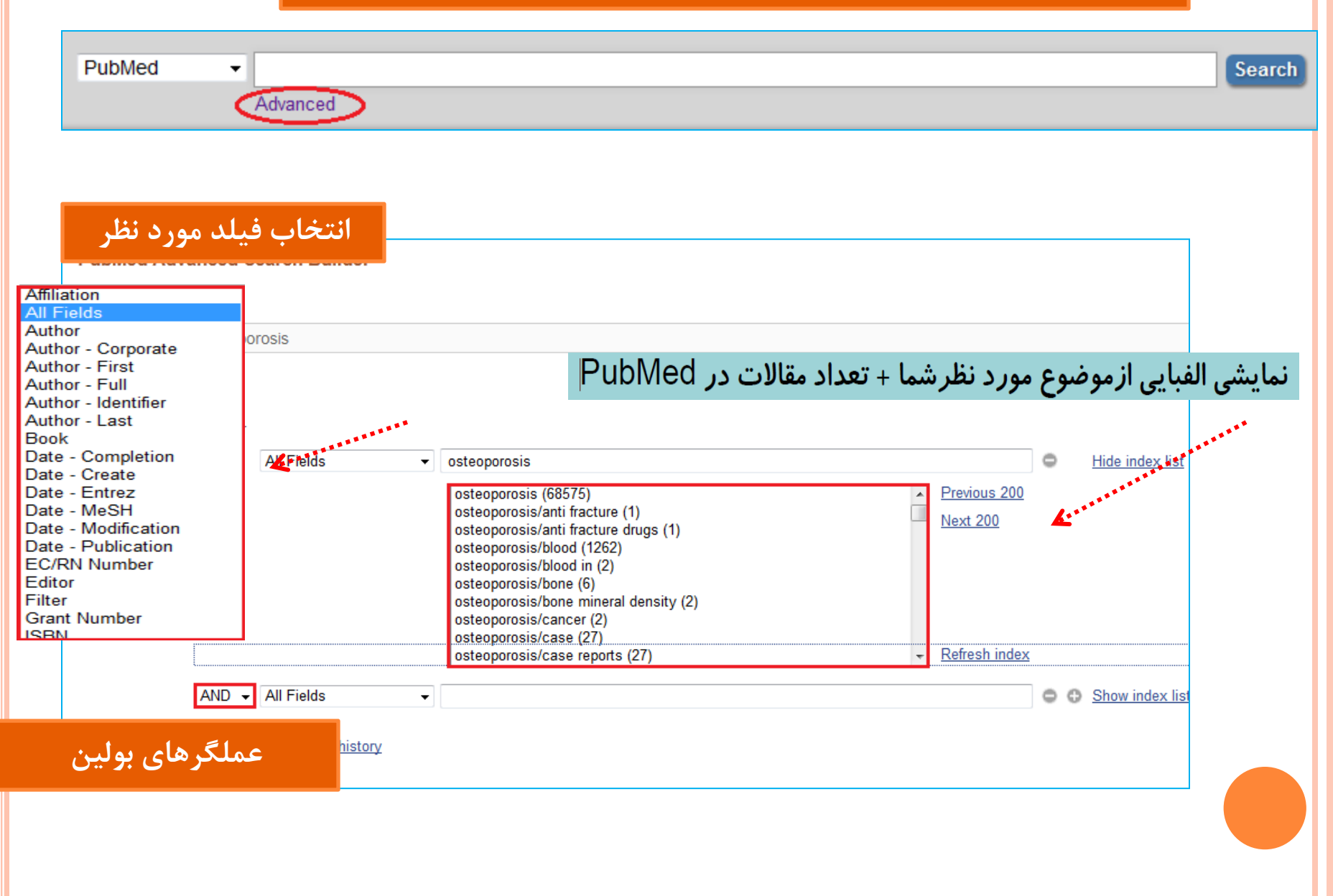

برای جستجوی مقالات یک نویسنده

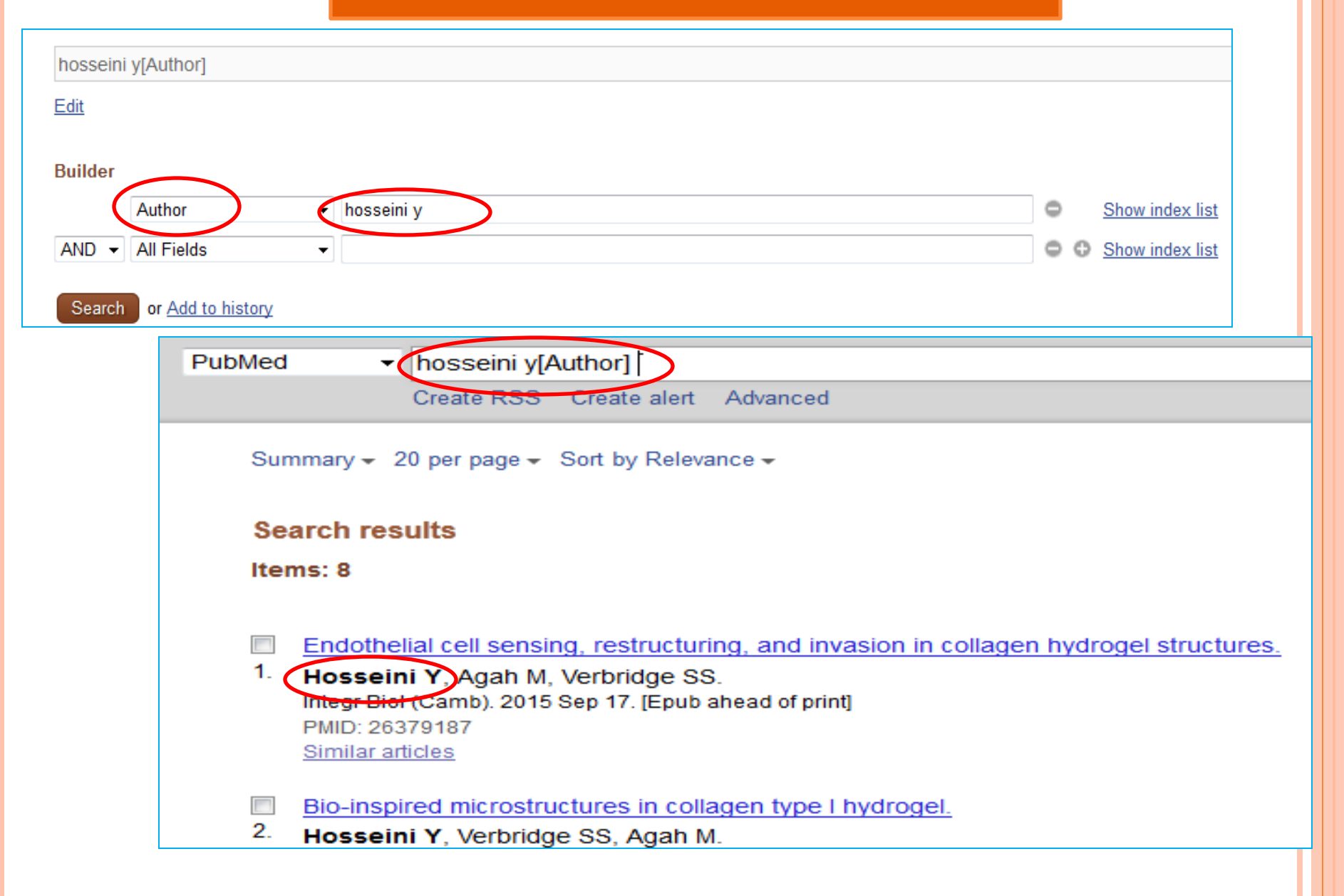

|           | تاریخچه جستجو، ترکیب جستجو<br>و مشاهده ی جستجوهای قبلی<br>تعداد مدارک بازیابی شده |                                                                                                    |                     |                    |                   |              |
|-----------|-----------------------------------------------------------------------------------|----------------------------------------------------------------------------------------------------|---------------------|--------------------|-------------------|--------------|
| History   |                                                                                   | •*                                                                                                    |                     |                    | ownload history C | lear history |
| Search    | Add to builder                                                                    | Query                                                                                                    |                     |                    | Items found       | Time         |
| <u>#5</u> | Add                                                                               | Search hosseini y[Author] Sort by: Relevance 8 01:17:02                                                                                                    |                     |                    | 01:17:02          |              |
| <u>#4</u> | Add                                                                               | Search Hosseini y[Author] Sort by: Relevance 8 01:15:05                                                                                                    |                     |                    | 01:15:05          |              |
| <u>#3</u> | Add                                                                               | Search Hosseini[Author] Sort by: Relev                                                                                                    |                     |                    | <u>2742</u>       | 01:13:44     |
| <u>#2</u> | Add                                                                               | Search ("osteoprosis"[Title]) AND "exc                                                                                                    | AND in builder      | Sort by: Relevance | <u>0</u>          | 01:08:39     |
| <u>#1</u> | Add                                                                               | Search ("osteoprosis"[Title]) AND "exc                                                                                                    | OR in builder       | evance             | <u>0</u>          | 01:08:39     |
|           |                                                                                   | *********                                                                                                    | NOT in builder      |                    |                   |              |
|           |                                                                                   | Conservation of the second second sec | Delete from history |                    |                   |              |
|           |                                                                                   |                                                                                                    | Show search results |                    |                   |              |
|           |                                                                                   |                                                                                                    | Show search details |                    |                   |              |

| Builder   |                                                                                                  |                                                                        | معتسه        | یب نتایج ح                     | ت ک          |  |
|-----------|--------------------------------------------------------------------------------------------------|------------------------------------------------------------------------|--------------|--------------------------------|--------------|--|
|           | All Fields                                                                                       | ▼ osteoporosis                                                         | <b>.</b>     |                                |              |  |
| AND -     | All Fields                                                                                       | • pain                                                                 | ٥            | Show index lis                 | <u>t</u>     |  |
| AND -     | All Fields                                                                                       |                                                                        | 0 0          | Show index lis                 | <u>t</u>     |  |
| Search    | Search or Add to history                                                                         |                                                                        |              |                                |              |  |
| History   | A 114 1 11                                                                                       |                                                                        | Dow          | <u>inioad nistory</u> <u>C</u> | iear nistory |  |
| Search    | Add to builder                                                                                   | Query                                                                  |              | Items found                    | lime         |  |
| <u>#7</u> | Add                                                                                              | Search (osteoporosis) AND pain Sort by: Relevance <u>4477</u> 07:23:11 |              |                                |              |  |
| <u>#5</u> | Add Search osteoporosis 68623 04:26:23                                                           |                                                                        |              |                                |              |  |
| <u>#6</u> | #6         Add         Search osteoporosis review Sort by: Relevance         17581         02:41 |                                                                        | 02:41:43     |                                |              |  |
| <u>#4</u> | #4         Add         Search "nerve conduction" Sort by: Relevance         1                    |                                                                        | <u>10934</u> | 02:39:37                       |              |  |
| <u>#3</u> | #3         Add         Search nerve conduction         42809         01:45                       |                                                                        | 01:49:43     |                                |              |  |
| #2        | Add                                                                                              | Search pain                                                            |              | <u>623780</u>                  | 01:48:36     |  |
| #1        | AND in builder                                                                                   | liagnosis                                                              |              | 404267                         | 01:48:17     |  |
|           | OR in builder<br>NOT in builder<br>Delete from hist                                              | огу                                                                    |              |                                |              |  |

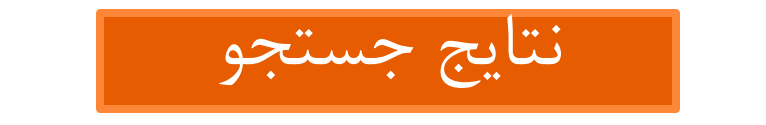

| PubMed | <ul> <li>(osteoporosis) AND pain</li> </ul>                                                                                                    |
|--------|----------------------------------------------------------------------------------------------------|
|        | Create RSS Create alert Advanced                                                                                                    |
| Sum    | mary - 20 per page - Sort by Relevance - Send to: -                                                                                                    |
| Sea    | Irch results                                                                                                    |
| Item   | s: 1 to 20 of 4477         <<                                                                                                    |
| 1.     | Quality of life in Japanese women with <b>postmenopausal osteoporosis</b> treated with raloxifene and <u>vitamin D: post hoc analysis of a postmarketing study.</u><br>Ohta H, Hamaya E, Taketsuna M, Sowa H.<br>Curr Med Res Opin. 2015 Jan;31(1):85-94. doi: 10.1185/03007995.2014.975339. Epub 2014 Oct 28.<br>PMID: 25299349<br>Similar articles     |
| 2.     | Efficacy of group-adapted physical exercises in reducing back pain in women with postmenopaus<br>osteoporosis.<br>Paolucci T, Morone G, Iosa M, Grasso MR, Buzi E, Zangrando F, Paolucci S, Saraceni VM, Fusco A.<br>Aging Clin Exp Res. 2014 Aug;26(4):395-402. doi: 10.1007/s40520-013-0183-x. Epub 2013 Dec 14.<br>PMID: 24338597<br>Similar articles |
| 3.     | [Clinical research on warm acupuncture therapy for <b>pain</b> in <b>postmenopausal osteoporosis</b> ].<br>Cai GW LLL Xu XJ Xue YZ LLG Wu M LLPE                                                                                                    |

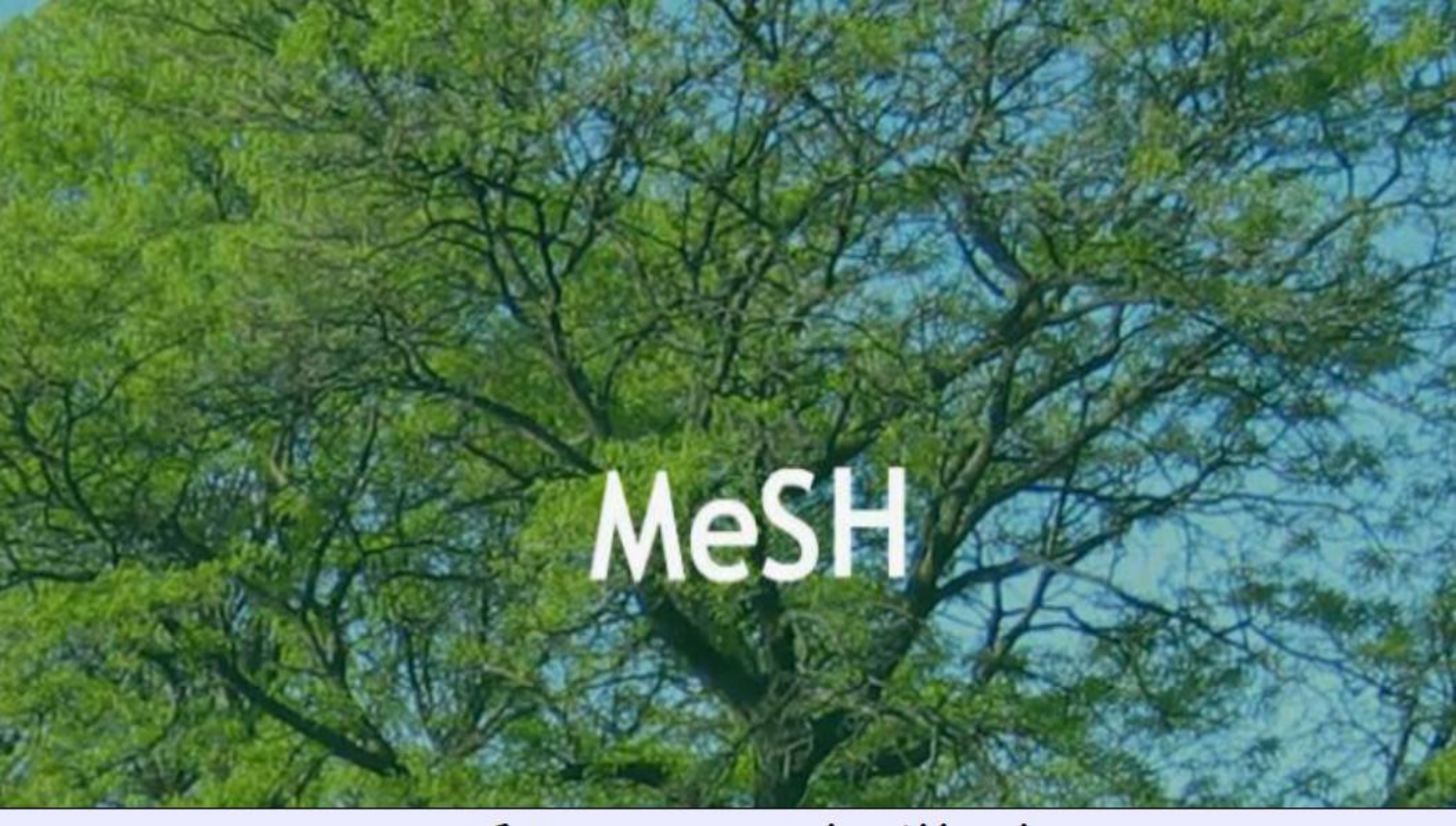

# اصطلاحنامه معتبر پزشکی Medical Subject Headings

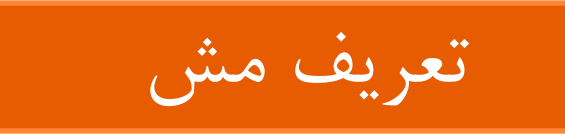

واژه نامه کنترل شده کتابخانه ملی پزشکی آمریکاست که برای نمایه سازی مقالات در مدلاین وپاب مد بکار می رود .دارای مجموعه ای از واژه های رایج و معتبر در علم پزشکی و علوم وابسته است.که علاوه بر نظم الفبایی دارای ساحتار درختی است.که با استفاده از آن کاربر از یک اصطلاح غیر علمی و غیر رایج به اصطلاح معتبر و برگزیده هدایت میشود. به عنوان مثال دو واژه cancer و neoplasm هم معنا می باشند ولی به دلیل لینکه مقالات نوشته شده با دو کلیدواژه مختلف در نتایج حاصل از جستجوبا هر کدام از کلیدواژه ها بازیابی گرددکلیدواژه neoplasm انتخاب شده و تمامی مقالات دارای کلیدواژه های متفاوت ولی هم معنا با این موضوع به آن ارجاع داده میشوند و هنگام جستجو در کنارهم قرار میگیرند.

#### چگونه در مش جستجو کنیم؟ Resources C How to C zania u Pub Med.gov PubMed Sea T. US National Library of Medicine Advanced National Institutes of Health 🕕 Filters activated: Review, published in the last 5 years, Middle Aged: 45-64 years. Clear all PubMed Commons PubMed PubMed comprises more than 25 million citations for biomedical literature from MEDLINE, life science journals, and online books. Citations may include links to full-text content from PubMe Cl روش اول:انتخاب Mesh database pred PubMed Tools More Resources Using PubMed PubMed Quick Start Guide MeSH Database PubMed Mobile Journals in NCBI Databases Full Text Articles Single Citation Matcher PubMed FAQs Batch Citation Matcher Clinical Trials PubMed Tutorials Clinical Queries E-Utilities (API) **Topic-Specific Queries** LinkOut New and Noteworthy

روش دوم:انتخاب Mesh از منوی کشویی

#### SNCBI Resources 🖸 How To 🖸

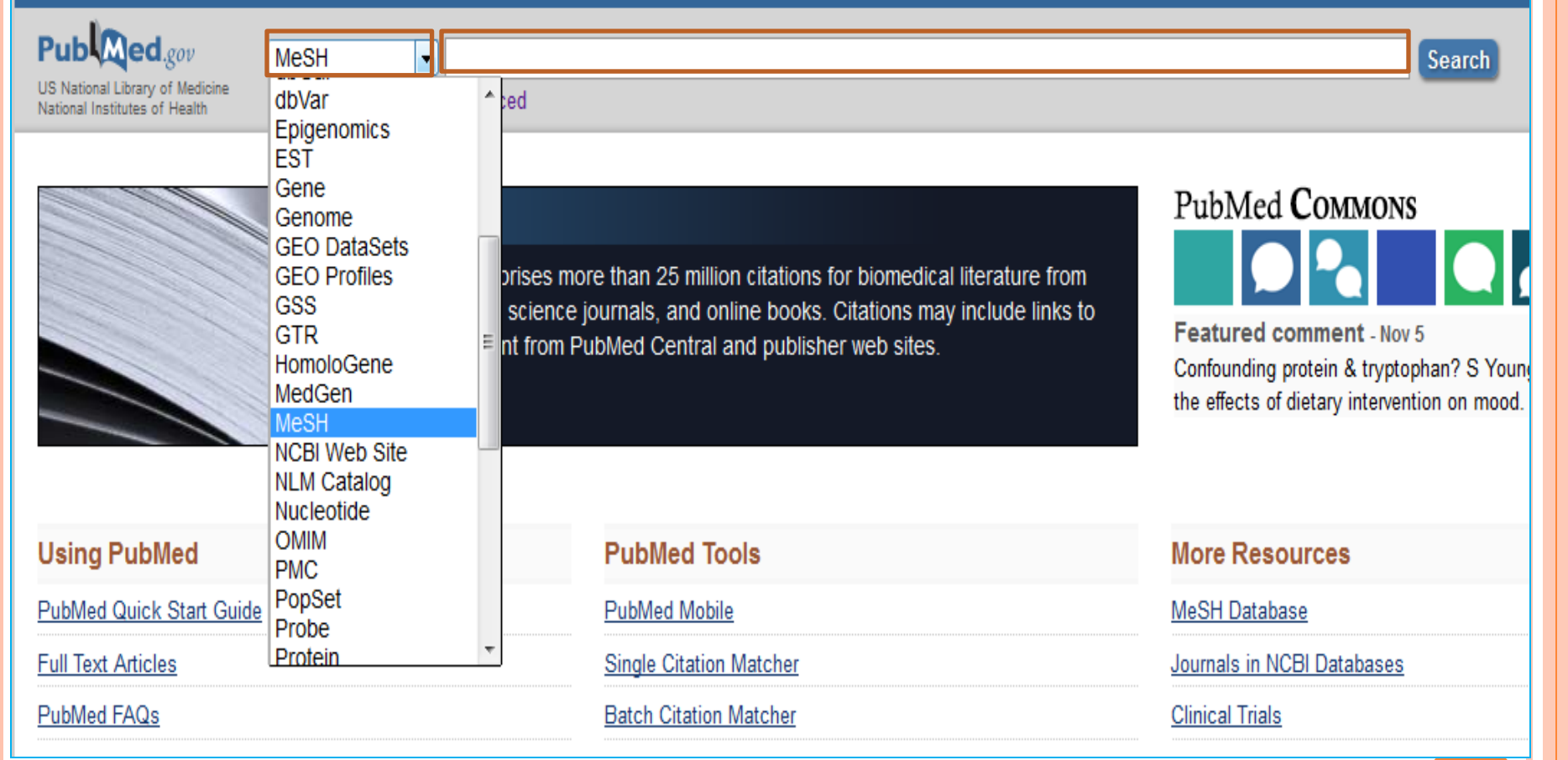

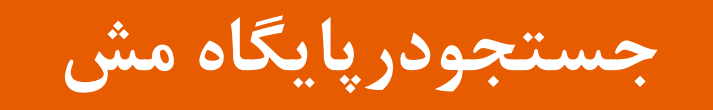

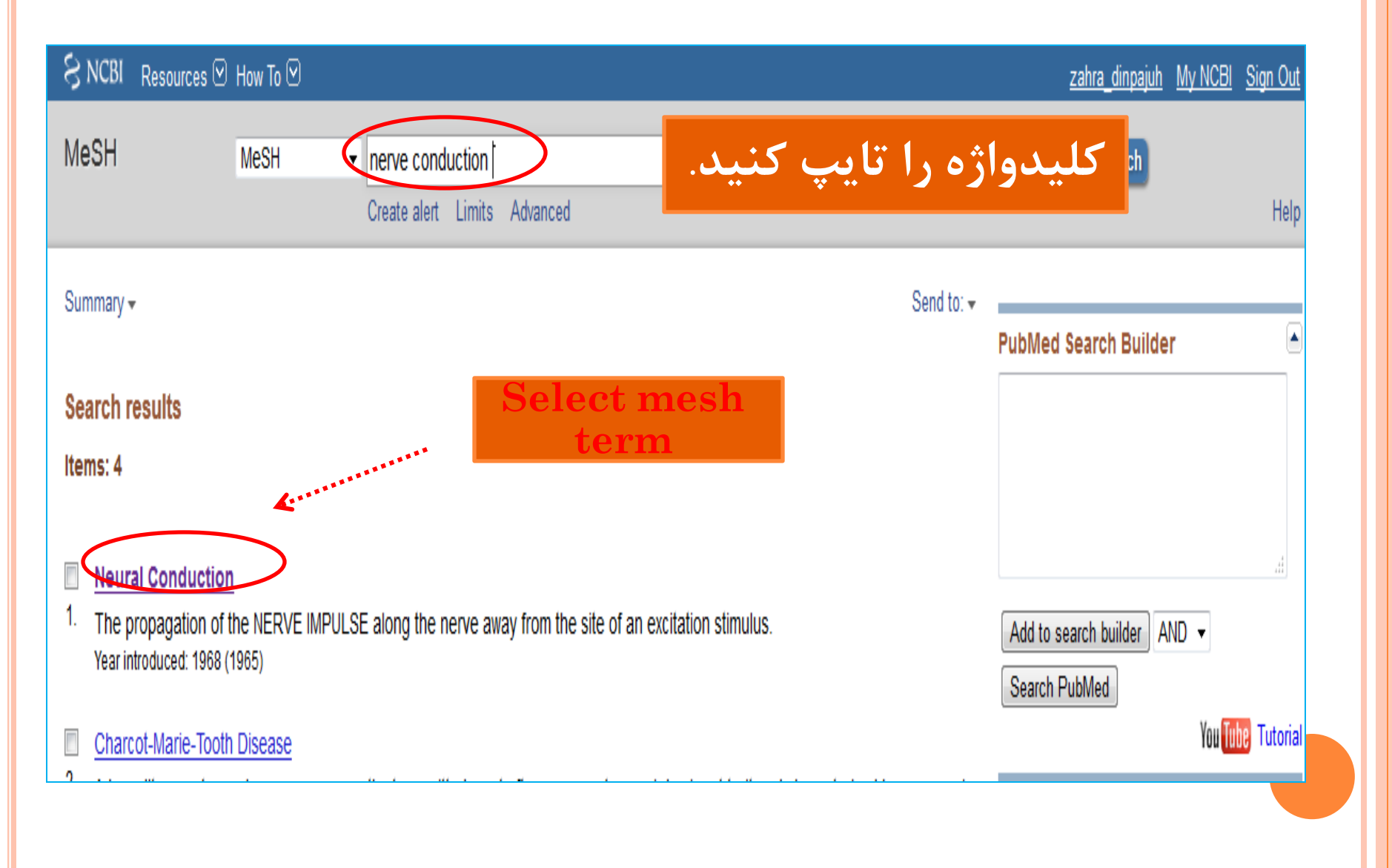

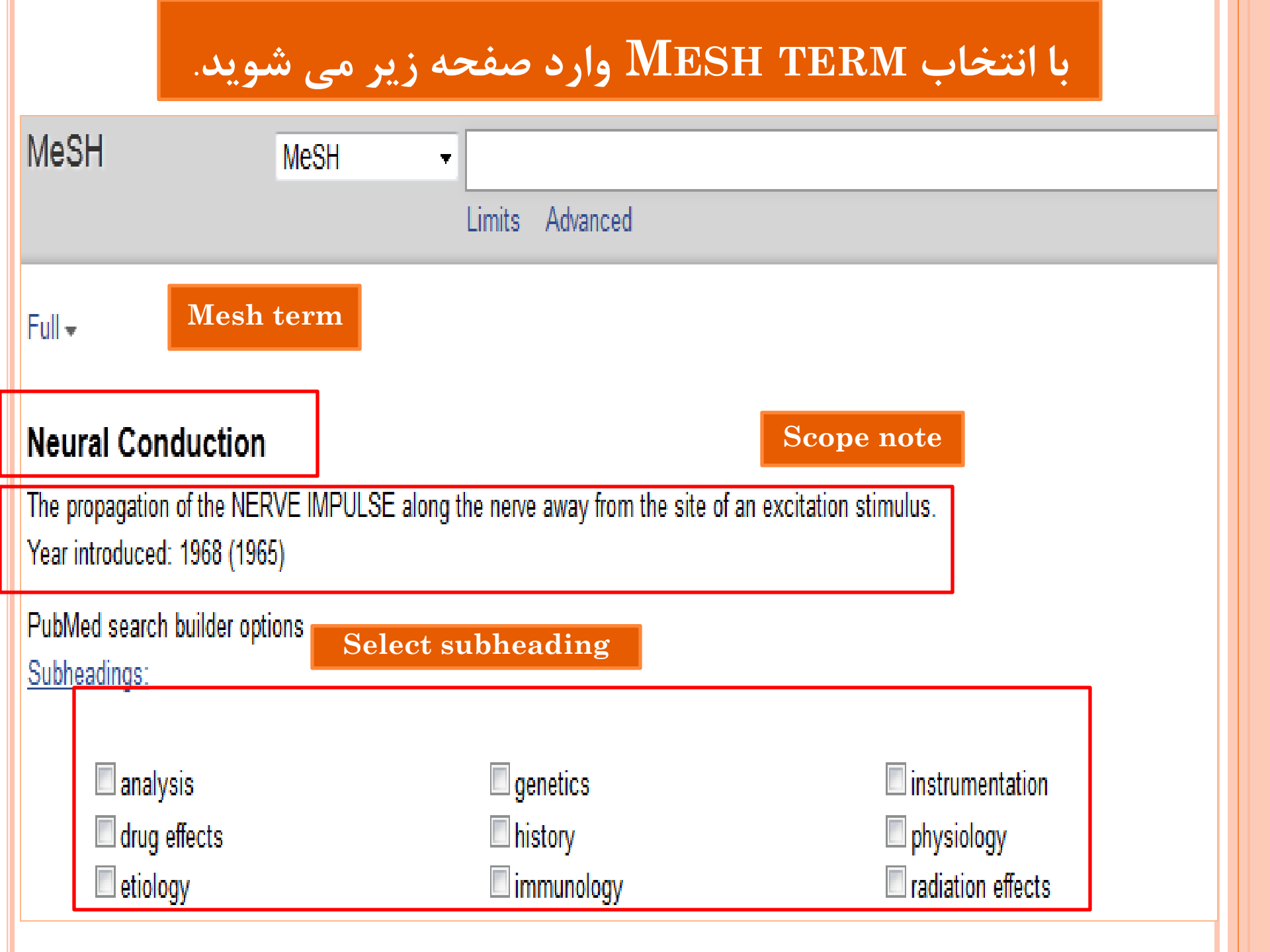

#### Entry Terms:

#### Not select term

- Conduction, Neural
- Conductions, Neural
- Neural Conductions
- Nerve Conduction
- · Conduction, Nerve
- · Conductions, Nerve
- Nerve Conductions

#### See Also:

- Action Potentials
- Synaptic Transmission

#### All MeSH Categories

Phenomena and Processes Category Physiological Phenomena

Electrophysiological Phenomena

Electrophysiological Processes

| ى                                                                             | جستجو پاب ما                      | MESH TE به صفحه                            | انتقال RM                     |
|-------------------------------------------------------------------------------|-----------------------------------|--------------------------------------------|-------------------------------|
| MeSH                                                                          | MeSH • nerve conduction           | 1                                          | ⊗ Search                      |
|                                                                               | Create alert Limit                | s Advanced                                 |                               |
|                                                                               |                                   |                                            | PubMed Search Builder         |
| Search results                                                                |                                   |                                            | "Neural Conduction"[Mesh]     |
| Items: 4 Selected: 1                                                          |                                   |                                            |                               |
|                                                                               |                                   |                                            |                               |
| Neural Conduction                                                             |                                   |                                            |                               |
| <ol> <li>The propagation of the N<br/>Year introduced: 1968 (1965)</li> </ol> | ERVE IMPULSE along the nerve away | y from the site of an excitation stimulus. | Add to search builder         |
| 1001 1110 00000 (1000)                                                        |                                   |                                            | Search PubMed                 |
| Nounal Conduction                                                             |                                   |                                            | ( Waynel Conduction / bistory |
| Neural Conduction                                                             | <b>N1. A1</b>                     | • 1 • 1 •                                  | [Mesh] OR "Neural             |
| The propagation of the NERVE IN                                               | وصوعی باشیم متلا م <sub>ا</sub>   | انیکه در پی شاخه های فرغی مو               | Conduction/physiology"[Mesh]) |
| Year introduced: 1968 (1965)                                                  | شيم با انتحاب مش                  | یحچه با فیزیولوژی موضوعی بان               |                               |
| PubMed search builder options                                                 | لحاب مي كثيم.                     | ترم ،شاخه های فرغی را نیز انت              |                               |
| Subheadings:                                                                  |                                   |                                            |                               |
| <u>ousnoudings.</u>                                                           |                                   |                                            | Add to search builder AND 🔻   |
| anal i -                                                                      |                                   | instrumentation                            |                               |
| i anaiysis                                                                    |                                   |                                            | Search Publied                |
| drug effects                                                                  | I Instory                         | physiology                                 | You Tube Tu                   |
| 📖 etiology                                                                    | 🔲 immunology                      | radiation effects                          |                               |

استراتژی جستجو

### ○مقاله ای مروری

- osteoporosis treatment با عنوان
  - در افراد ۴۵–۶۴ ساله
    - در ۵ سال اخیر

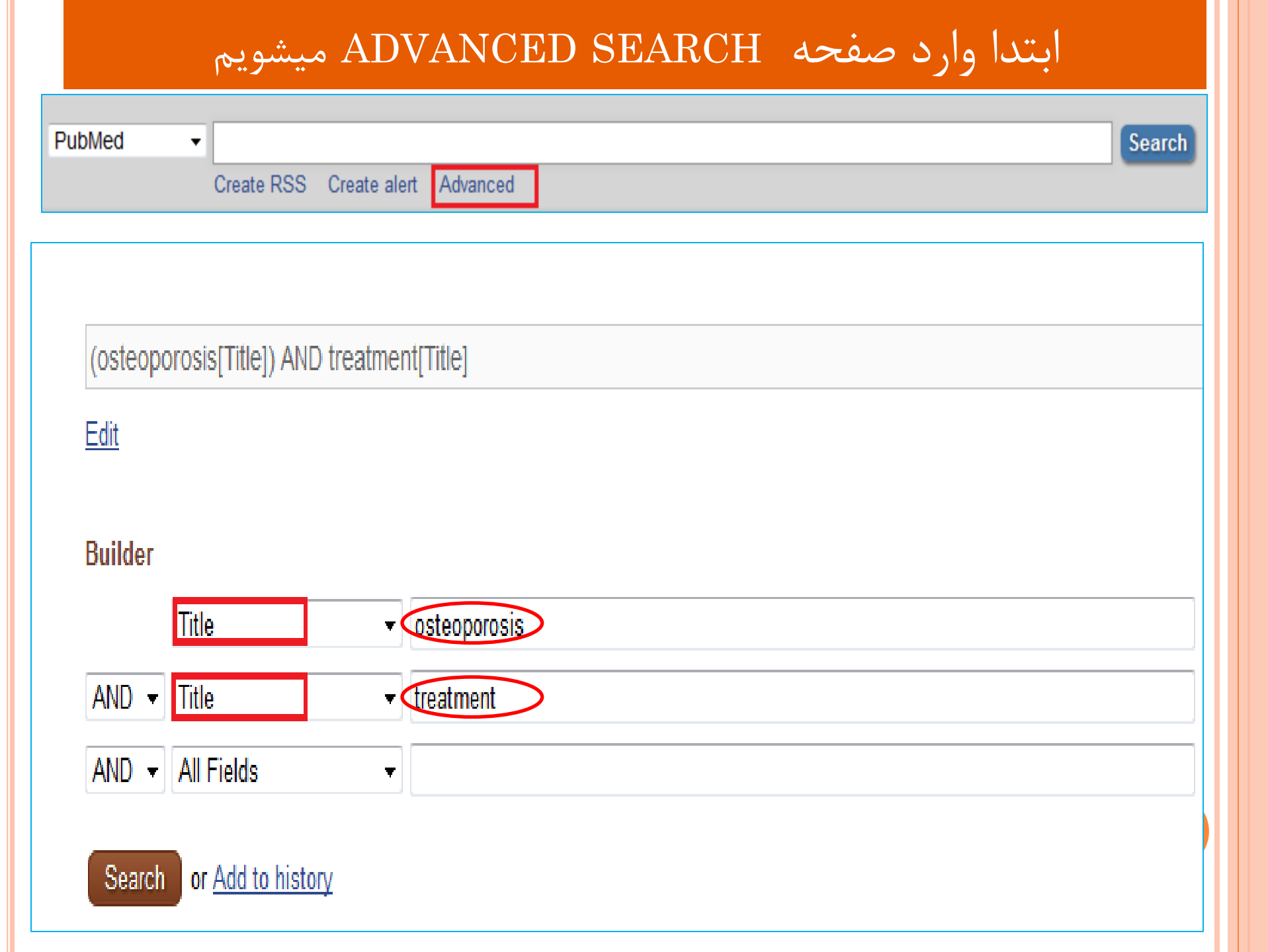

| S NCBI Resources 🗹                                                                            | )How To 🕑                                                                                                    | <u>zahra_dinpajuh My NCBI Sign Out</u>                                                                                |
|-----------------------------------------------------------------------------------------------|----------------------------------------------------------------------------------------------------|----------------------------------------------------------------------------------------------------|
| Publed.gov<br>US National Library of Medicine<br>National Institutes of Health                | PubMed  v (osteoporosis[Title]) AND treatment[Title] Create RSS Create alert Advanced                                                                                                    | Search Help                                                                                                    |
| Article types                                                                                 | Summary - 20 per page - Sort by Relevance - Send to: -                                                                                                    | Filters: Manage Filters                                                                                               |
| Clinical Trial<br>Review<br>Customize                                                         | Search results Items: 1 to 20 of 3204 Items: 1 to 20 of 3204                                                                                                    | نمودار آماری نتایج بازیابی<br>براساس سال نشر و تعداد آن                                                               |
| Abstract<br>Free full text                                                                    | Compliance and persistence with <b>treatment</b> with parathyroid hormone for <b>osteoporosis</b> . A Danish                                                                                                    | در هر سال                                                                                                    |
| Full text<br>PubMed Commons<br>Reader comments<br>Trending articles                           | 1.       national register-based cohort study.         Thorsteinsson AL, Vestergaard P, Eiken P.         Arch Osteoporos. 2015 Dec;10(1):35. doi: 10.1007/s11657-015-0237-0. Epub 2015 Oct 1.         PMID: 26427867                                                       | Results by year                                                                                                    |
| Publication dates<br>5 years<br>10 years<br>Custom range                                      | <u>Similar articles</u><br><u>Lealuation of food products fortified with oyster shell for the prevention and treatment of</u><br><u>Similar articles</u><br><u>Journal</u><br><u>Journal</u><br><u>Journal</u>                                                             | ر کوردهای بازیابی شده با کلی<br>مورد نظر در سایر پایگاه                                                               |
| Species<br>Humans<br>Other Animals                                                            | Ahmed SA, Gibriel AA, Abdellatif AK, Ebied HM.<br>J Food Sci Technol. 2015 Oct;52(10):6816-20. doi: 10.1007/s13197-015-1725-3. Epub 2015 Jan 21.<br>PMID: 26396435<br>Similar articles                                                                                     | Titles with your search terms Eggshell calcium in the prevention and treatment of os [Int J Clin Pharmacol Res. 2003] |
| Ages<br>Child: birth-18 years                                                                 | Persistence with denosumab and persistence with oral bisphosphonates for the treatment of                                                                                                    | Calcilytics: antagonists of the calcium-sensing<br>receptor for the <b>treatm</b> [Future Med Chem. 2011]             |
| Infant: birth-23 months<br>Adult: 19+ years<br>Adult: 19-44 years<br>Middle Aged: 45-64 years | <ol> <li>postmenopausal osteoporosis: a retrospective, observational study, and a meta-analysis.<br/>Karlsson L, Lundkvist J, Psachoulia E, Intorcia M, Ström O.<br/>Osteoporos Int. 2015 Oct;26(10):2401-11. doi: 10.1007/s00198-015-3253-4. Epub 2015 Aug 18.</li> </ol> | osteoporosi [Clin Cases Miner Bone Metab. 2]<br>See more                                                              |
| Aged: 65+ years<br>Customize                                                                  | Similar articles                                                                                                    | Find related data                                                                                                    |
| <u>Clear all</u><br>Show additional filters                                                   | <ul> <li>Bone: Sequential osteoporosis treatment-the order of things.</li> <li>Abrahamsen B.<br/>Nat Rev Endocrinol. 2015 Oct;11(10):570-2. doi: 10.1038/nrendo.2015.134. Epub 2015 Aug 11. No abstract available.</li> </ul>                                              | Database: Select                                                                                                    |

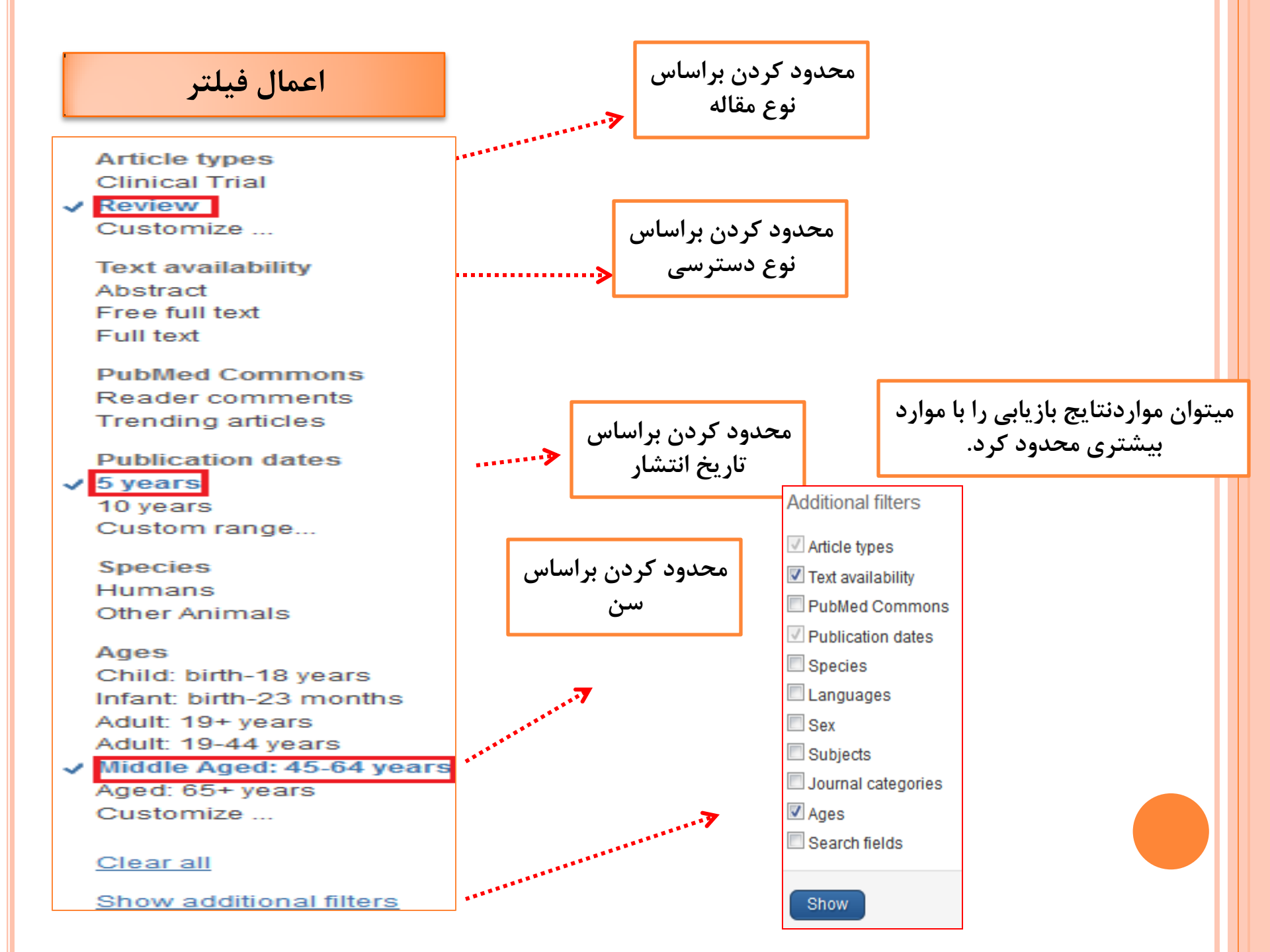

### DISPLAY SETTING

# Summary - 20 per page - Sort by Relevance -

### Format

© XML

PMID List

6 Summary 10 Summary (text) Abstract O Abstract (text) MEDLINE

### 20 <u>50</u> 100 200

#### Items per page

#### Sort by

- Most Recent
- Relevance
- Publication Date
- First Author
- Last Author
- Ournal

#### Title

# بازیابی نتایج بعد از اعمال فیلتر

| SNCBI Resources                                                                | ⊡ How | To 🕑                                                                                                    | <u>zahra_dinpajuh</u>                                                                                           | <u>My NCBI</u> Sign O                                    |
|--------------------------------------------------------------------------------|-------|----------------------------------------------------------------------------------------------------|----------------------------------------------------------------------------------------------------|----------------------------------------------------------|
| Publed.gov<br>US National Library of Medicine<br>National Institutes of Health | Pub   | Med  v (osteoporosis[Title]) AND treatment[Title] Create RSS Create alert Advanced                                                                                                    | Search                                                                                                    | He                                                       |
| Article types<br>Clinical Trial                                                | clear | Summary - 20 per page - Sort by Relevance - مقاله به                                                                                                    | جهت درياف                                                                                                    |                                                          |
| Customize<br>Text availability                                                 |       | ن مفاله کلیک کید<br>Items: 1 to 20 of 33                                                                                                    | روی عنوا<br>پر                                                                                                  | / Relevance -                                            |
| Abstract<br>Free full text<br>Full text                                        |       | Filters activated: Review, published in the last 5 years, Middle Ager, 45-64 years. <u>Clear all</u> to show 3204 items.                                                                                                    | Titles with your search                                                                                         | 1 terms                                                  |
| PubMed Commons<br>Reader comments<br>Trending articles                         |       | <ul> <li>Prevention and treatment of postmenopausal osteoporosis.</li> <li>Tella SH, Gallagher JC.</li> <li>Starsid Bischem Mel Biel. 2014. http://doi.org/10.1016/j.jobmb.2012.00.000. Empl.2013.0d.20. Basiant.</li> </ul>                                   | Eggshell calcium in the pre<br>treatment of os [Int J Clin<br>Calcilutios: antagonists of t                     | wention and<br>Pharmacol Res. 200                        |
| Publication dates                                                              | clear | PMID: 24176761 Free PMC Article<br>Similar articles                                                                                                    | receptor for the treatm [Fu<br>Screening, diagnosis and t                                                       | iture Med Chem. 20<br>reatment of<br>Jiner Bone Metab. 2 |
| Custom range<br>Species<br>Humans<br>Other Animals                             |       | <ul> <li>[Osteoporosis: treatment and pharmaceutical care].</li> <li>Duquet N.<br/>J Pharm Belg. 2014 Jun;(2):14-24. Review. French.<br/>PMID: 25055452<br/>Similar articles</li> </ul>                                                                        | ، جزئيات استر                                                                                                   | See more                                                 |
| Ages<br>Child: birth-18 years<br>Infant: birth-23 months<br>Adult: 19+ years   | clear | <ul> <li>Current challenges in the treatment of osteoporosis: an opportunity for bazedoxifer</li> <li>Reginster JY, Ferrari S, Hadji P.<br/>Curr Med Res Opin. 2014 Jun;30(6):1165-76. doi: 10.1185/03007995.2014.890927. Epub 2014 Feb 24. Review.</li> </ul> | متجو در پاب                                                                                                    | جس                                                       |
| Adult: 19-44 years<br>Middle Aged: 45-64 years<br>Aged: 65+ years              | 5     | PMID: 24495098<br>Similar articles                                                                                                    | Search details                                                                                                  |                                                          |
| Customize                                                                      |       | <ul> <li>[Criteria for initiation of pharmacological treatment by Japanese 2011 guidelines for prevention and</li> <li>4. treatment of osteoporosis].<br/>Hagino H.</li> </ul>                                                                                 | osteoporosis[Title]<br>treatment[Title] AN<br>(Review[ptyp] AND "<br>/07"[PDat] : "2015/<br>AND "middle aged"[M | AND<br>D<br>2010/10<br>10/05"[PDat]<br>[eSH Terms])      |
| Show additional filters                                                        |       | Clin Calcium. 2014 Mar;24(3):339-47. doi: CliCa1403339347. <b>Review</b> . Japanese.<br>PMID: 24576930<br><u>Similar articles</u>                                                                                                    | Search                                                                                                    | See mor                                                  |

#### ADSUIDUL \*

J Steroid Biochem Mol Biol. 2014 Jul;142:155-70. doi: 10.1016/j.jsbmb.2013.09.008. Epub 2013 Oct 29.

#### Prevention and treatment of postmenopausal osteoporosis.

Tella SH<sup>1</sup>, Gallagher JC<sup>2</sup>.

Author information

#### Abstract

In the beginning, that is from the 1960's, when a link between menopause and **osteoporosis** was first identified; estrogen **treatn** standard for preventing bone loss, however there was no fracture data, even though it was thought to be effective. This continued health laiting (WHI) study in 2001 that published data on 6 years of treatment with hormone theremy that showed an increase

Health Initiative (WHI) study in 2001 that published data on 6 years of treatment with hormone therapy that showed an increase in near attacks and breast cancer. Even though the risks were small, 1 per 1500 users annually, patients were worried and there was a large drop off in estrogen use. In later analyses the WHI study showed that estrogen reduced fractures and actually prevented heart attacks in the 50-60 year age group. Estrogen alone appeared to be safer to use than estrogen+the progestin medroxyprogesterone acetate and actually reduced breast cancer. At the same time other drugs were being developed for bone that belong to the bisphosphonate group and the first generation of compounds showed moderate potency on bone resorption. The second and third generation compounds were much more potent and in a series of large trials were shown to reduce fractures. For the last 15 years the treatment of osteoporosis belonged to the bisphosphonate compounds, most of which reduce fracture rates by 50 percent. With the exception of gastrointestinal irritation the drugs are well tolerated and highly effective. The sophistication of the delivery systems now allow treatment that can be given daily, weekly, monthly and annually either orally or intravenously. Bone remodeling is a dynamic process that repairs microfractures and replaces old bone with new bone. In the last 10 years there has been a remarkable understanding of bone biology so that new therapies can be specifically designed on a biological basis. The realization that RANKL was the final cytokine involved in the resorption process and that marrow cells produced a natural antagonist called Osteoprotegerin (OPG) quickly led to two lines of therapy. First OPG was used as a therapy to block RANKL was initially successful but later antibodies against OPG developed and this line of treatment had to be discontinued. The next step was to develop a monoclonal antibody against RANKL and this proved to be highly effective in blocking bone resorption. It led to development of a drug Denosumab that successfully reduces fractures and is now one of the therapeutic options for osteoporosis treatment. On the anabolic side bone biology research showed that osteocytes produces sclerostin an inhibitor of the anabolic WNT signaling pathway. Recent development of a monoclonal antibody against sclerostin has shown remarkable anabolic activity in bone showing large increases in bone density and fracture trials are now underway. The newer treatments for osteoporosis are likely to be based on our understanding of bone biology and the design of new highly specific compounds with fewer side effects. This review summarizes the diagnosis of postmenopausal osteoporosis and various available non-pharmacological and pharmacological therapies available for its management. This article is part of a Special Issue entitled 'Menopause'.

Copyright © 2013 Elsevier Ltd. All rights reserved.

KEYWORDS: BMD; Diagnosis; Osteoporosis; Risk factors; Treatment

PMID: 24176761 [PubMed - indexed for MEDLINE] PMCID: PMC4187361 Free PMC Article

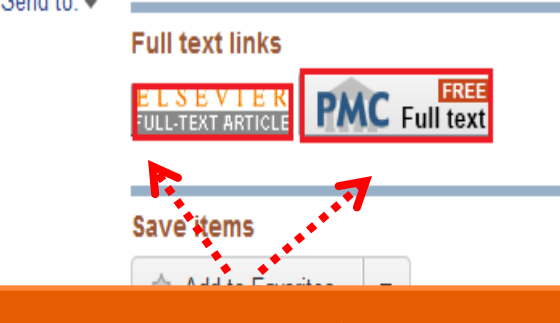

### دانلود فول تكست مقاله

Similar articles

Management of postmenopausal osteoporosis and the prevention of frac [Panminerva Med. 2014]

Review New developments in the treatment of osteoporosis [Acta Obstet Gynecol Scand. 2013]

Review Prevention and treatment of osteoporosis in women wi [Mayo Clin Proc. 2000]

Review Developments in the pharmacothera [Expert Opin Pharmacother. 2006]

Review [Therapy of osteoporosis: bisphosphonates, SERM's, t [Z Rheumatol. 2003]

See reviews..

See all ...

#### Cited by 5 PubMed Central articles

Risk of low bone mineral density in patients with rheumatoid ar [BMC Musculoskelet Disord. 2015]

Advanced Oxidation Protein Products as a Novel Marker of Oxidative Stress [Med Sci Monit. 2015]

Identification of miR-194-5p as a potential biomarker for postmenopausal oste [PeerJ. 2015]

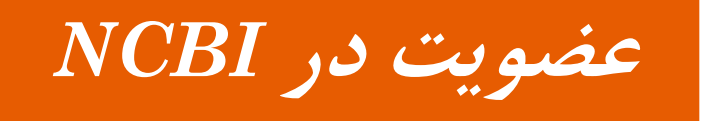

### اگر قصد دارید استراتژی و نتایج جستجوی خود را ذخیره نمایید و ازسایر امکانات پاب مد استفاده کنید باید در NCBI عضو شوید.

| 🞗 NCBI – Resources 🗵 I                                                            | low To 🗹                                                                                                    | <u>Sign in to NCB</u>                                                                                                    |
|-----------------------------------------------------------------------------------|----------------------------------------------------------------------------------------------------|----------------------------------------------------------------------------------------------------|
| Publiced.gov<br>US National Libicity of Medicine<br>National Institutes of Health | PubMed - Advanced                                                                                                    | Search Help                                                                                                    |
| Filters activated: Revie                                                          | r, published in the last 5 years, Middle Aged: 45-64 years. <u>Clear all</u><br><b>PubMed</b>                                                                              | PubMed Commons                                                                                                    |
|                                                                                   | PubMed comprises more than 25 million citations for b<br>MEDLINE, life science journals, and online books. Citat<br>full-text content from PubMed Central and publisher we | omedical literature from<br>ons may include links to<br>b sites.<br>Featured comment - Oct 2<br>Protecting the kidneys? Journal Club @NephJC wraps up<br>discussion of remote ischemic preconditioning trial. |

کادر زیر را تکمیل کنید.

| Register for an NCBI Account                                                  | Skip registration by using a 3r | d party sign in option |
|-------------------------------------------------------------------------------|---------------------------------|------------------------|
| * required information                                                        | Arizona State University        | ▼ Go                   |
| Select a username and password                                                |                                 |                        |
| Username: *                                                                   |                                 |                        |
| Password: *                                                                   |                                 |                        |
| Repeat password: *                                                            |                                 |                        |
| Contact information                                                           |                                 |                        |
| E-mail: *                                                                     |                                 |                        |
| In case you forget your password                                              |                                 |                        |
| Please provide a question and answer that you can use to unlock your account: |                                 |                        |
| Question:                                                                     |                                 |                        |
| Answer:                                                                       |                                 |                        |
| Sign in directly to NCB                                                       | I                               |                        |
| zahra_dinpajuh                                                                |                                 |                        |
|                                                                               |                                 |                        |
| 🖾 Keep me signed in                                                           |                                 |                        |
| Sign In                                                                       |                                 |                        |
| Forgot NCBI usernam                                                           | e or password?                  |                        |
| Register for an NCBI a                                                        | ccount                          |                        |
|                                                                               |                                 |                        |

## Send to

### با انتخاب send to همه رکوردها ویا رکوردهای انتخاب شده در بازیابی به یکی از موارد ذیل انتقال می یابد

| PubMed   Congenital heart disease [ti]                                              |              |                       | Search                         |
|-------------------------------------------------------------------------------------|--------------|-----------------------|--------------------------------|
| Create RSS Create alert Advan                                                       | ced          |                       |                                |
| Summary - 20 per page - Sort by Relevance -                                         |              | Send to: <del>•</del> | Filters: <u>Manage Filters</u> |
| Search results                                                                      | Choose D     | estination            |                                |
| Items: 1 to 20 of 8752                                                              | ◎ File       | 🔘 Clip                | oboard                         |
| Evaluation of regulatory genetic variants i                                         | 🖉 🔘 Collecti | ons ⊚E-r              | nail                           |
| <ol> <li><u>Chinese.</u><br/>Lin Y, Ding C, Zhang K, Ni B, Da M, Hu L, I</li> </ol> | H 🔘 Order    | O My                  | Bibliography                   |
| J, Hu Z.<br>Sci Rep. 2015 Oct 28;5:15860. doi: 10.1038/srep                         | ,   Citation | manager               |                                |
| PMID: 26507003 Free Article<br>Similar articles                                     |              |                       | •                              |
|                                                                                     |              |                       |                                |
|                                                                                     |              |                       | Pub Med.                       |

### **CREATE ALLERT**

پس از آنکه استراتژی جستجوی خود را تعیین نمودید در پاب مد به جستجو می پردازید، پس از انتخاب رکودها بر روی گزینه Creat Allertدر زیر کادرجستجو کلیک می نماییم (جهت ذخیره جستجو باید ابتدا در NCBI عضو شوید) در این سرویس علاوه بر ذخیره رکورد به طور دائم نیز می توان به دلخواه نتایج جدید را توسط ایمیل دریافت کرد

| PubMed • | congenital h | congenital heart disease [ti] |          |  |  |
|----------|--------------|-------------------------------|----------|--|--|
|          | Create RSS   | Create alert                  | Advanced |  |  |

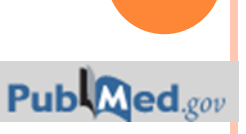

#### My NCBI » Saved Searches

#### Your PubMed search

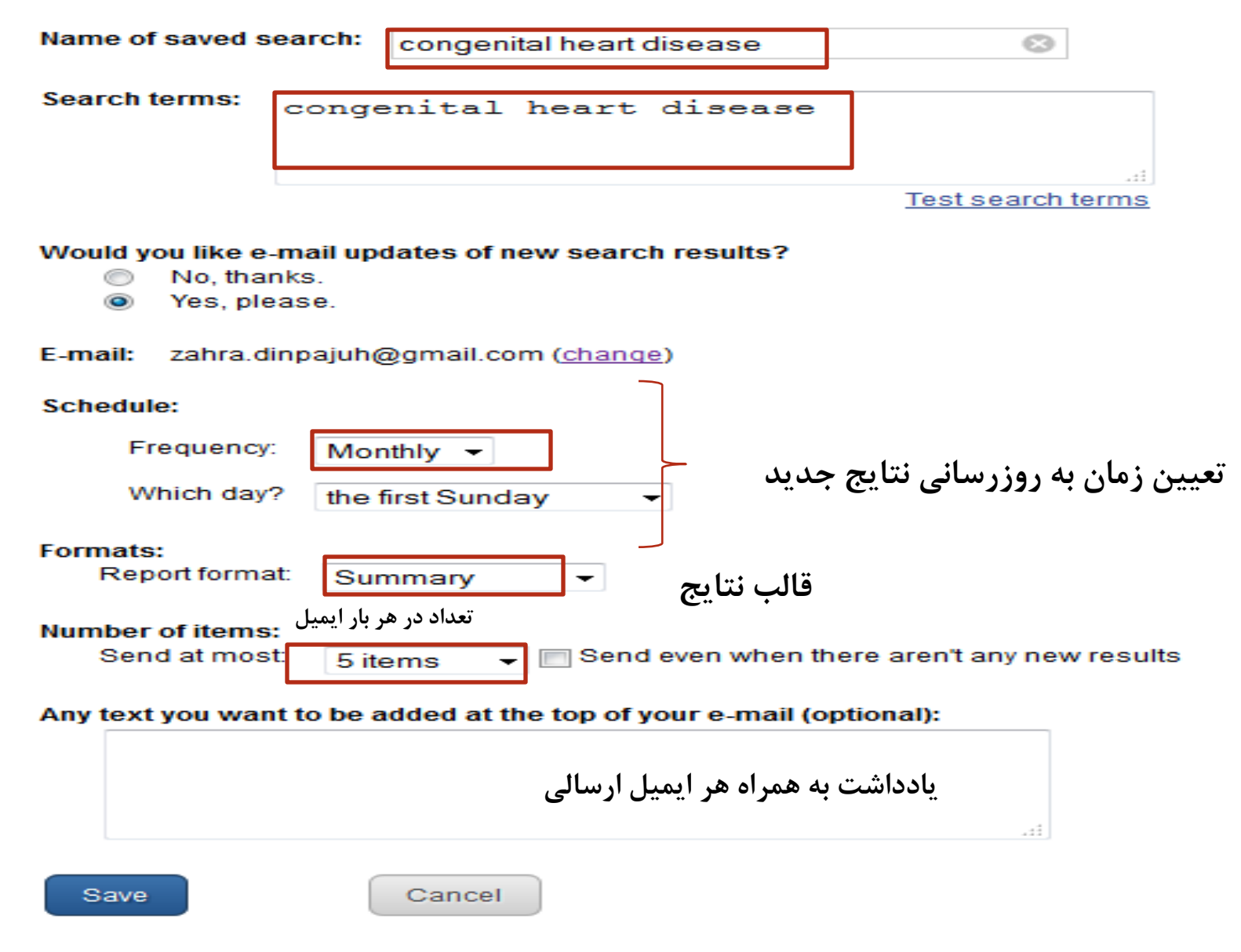

![](_page_35_Picture_0.jpeg)

#### **Choose Destination**

File
 Clipboard
 Collections
 E-mail
 Order
 My Bibliography
 Citation manager

#### Download 1 items.

Format

Summary (text) 🔽

Sort by

![](_page_35_Picture_7.jpeg)

### Create File

پس از انتخاب رکوردهای موردنظر می توان نتایج بازیابی شده را به داخل یک فایل با انتخاب نوع فرمت دلخواه و شیوه تنظیم آن بر روی هر محملی ذخیره نمایید

![](_page_35_Picture_10.jpeg)

![](_page_36_Picture_0.jpeg)

پاک می شود.

Pub Med.gov

![](_page_36_Figure_1.jpeg)

![](_page_37_Figure_0.jpeg)

![](_page_38_Figure_0.jpeg)

# Email ایمیل این امکان را فراهم می سازد تا مستقیما مدارک انتخابی بازیابی شدہ خود را

به طور مثال به ناشر ارسال نماییم

![](_page_38_Picture_3.jpeg)

My bibliography & collection جهت ذخیره نتایج بازیابی و مدیریت آنها استفاده می شود که می بایست در ابتدا MY NCBI عضو شد.

Order
 جهت سفارش مدرک مورد نظر از کتابخانه ملی پزشکی امریکا به کار می رود

Citation Manager
 جهت مدیریت استنادات به وسیله نرم افزار هایی چون اندنوت بکار می رود

![](_page_39_Picture_3.jpeg)

### RSS

RSS امکانی است که جدیدترین مقالات را با ا ستراتژی جستجویی که از قبل تعریف کردیده اید از منابع آنلاین (نه لزوما پاب مد ) در فواصل زمانی منظم و به طور خودکارجمع آوری کرده و اطلاعات را در اختیارتان قرار می دهد . RSS feed به محض اینکه منابعی اضافه شود به طور فعال به روز می شود. برای استفاده از Rss reader به نرم افزار Rss reader نیاز می باشد.

| Dublicat |                                  | RSS Settings                                                   |            |
|----------|----------------------------------|----------------------------------------------------------------|------------|
| Publied  | Create RSS Create alert Advanced | Search: congenital heart disease<br>Number of items displayed: |            |
|          |                                  | Create RSS congenital heart di                                 | sease; XML |

### Pubmed Tools

### ✓ single citation Matcher

### ✓ جستجوی ترکیبی گروهیBatch citation Matcher

![](_page_41_Picture_3.jpeg)

### SINGLE CITATION MATCHER

این جستجو یکی از ویژگی های پاب مد است که از صفحه دردسترس است. این ویژگی برای جستجوی یک مدرک خاص با اطلاعاتی که از آن مدرک داریم استفاده می شود. نام ژورنال به صورت اختصار قابل بازیابی می باشد.

| Journal • Help     | The New England journal of mee | dicine              |
|--------------------|--------------------------------|---------------------|
| Date               | yyyy/mm/dd (month and da       | y are optional)     |
| Details            | Volume Issue<br>3 2            | First page<br>56    |
| Author name • Help | Jackson                        | -                   |
| Limit authors      | Only as first author           | Only as last author |
| Title words        |                                |                     |
| earch <u>Cle</u>   | <u>ar form</u>                 |                     |

### Batch Citation Matcher

در این فرم می توانید اطلاعات خود را درپایگاه پاب مد یا pmc محدود کرده و تقاضای خود را براساس قالبی که در شکل ذیل امده در کادر stringمطرح نموده و فایل متناسب با آن را برای جستجو آپلود نمایید. زمانیکه اطلاعات ناقصی در مورد مدرک مورد نیاز دارید این جستجو مناسب می باشد.

| NCBI Batch Citati                                                                                 | on Matcher                                                | _   |           |  |  |  |  |
|---------------------------------------------------------------------------------------------------|-----------------------------------------------------------|-----|-----------|--|--|--|--|
| Use the form below to retri                                                                       | eve PubMed PMIDs or PubMed Central II                     | Ds. |           |  |  |  |  |
| Enter your request in the text box below or upload a file. Please use the following input format: |                                                           |     |           |  |  |  |  |
| journal_title year vol                                                                            | journal_title year volume first_page author_name your_key |     |           |  |  |  |  |
| Fields must be separated by a vertical bar with a final bar at the end of the string.             |                                                           |     |           |  |  |  |  |
| Select database                                                                                   | PubMed -                                                  |     |           |  |  |  |  |
| Email • Help                                                                                      | Fi                                                        | le  | Browse    |  |  |  |  |
| Citation Strings                                                                                  |                                                           |     |           |  |  |  |  |
|                                                                                                   |                                                           |     | Pub Med.g |  |  |  |  |

# از بنان توجه شما سپاسکزارم

photo-aks.com